# **Running Reports in eLumen**

Running outcomes reports is an essential step to close the loop of SLO assessment by collaborating with colleagues to analyze outcome data and suggest action plans (plans of improvement) at the course and program level. The instructions below explain how to run reports from the perspective of a Program Coordinator. The instructions to run reports for individual faculty and other users are the same, but your reporting options are more limited than program coordinators.

## **Running Reports for Program Coordinators**

- 1. Web address: <a href="mailto:swccd.elumenapp.com/swccd/">swccd.elumenapp.com/swccd/</a>
- 2. Log into eLumen using your SWC serve email username and password

| User Id:            |  |
|---------------------|--|
| Password:           |  |
| Remember my user id |  |
| Login               |  |

## Welcome to eLumen

3. Verify program coordinator status and appropriate discipline from dropdown menus

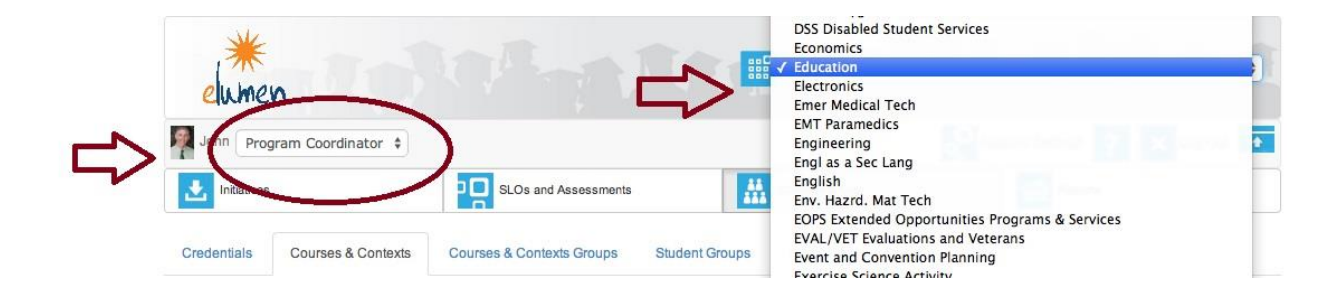

Program Review, Outcomes, and Accreditation ... Everyday!

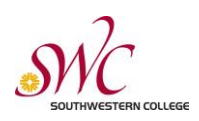

eLumen Tutorial: Running Reports Fall 2014

4. Click "Reports" tab on tool bar

| elume       | n<br>Iram Coordin | ator *      |                                                |                         | Education                                                                                     |                                     | • |
|-------------|-------------------|-------------|------------------------------------------------|-------------------------|-----------------------------------------------------------------------------------------------|-------------------------------------|---|
| Initiatives |                   |             | SLOs                                           | and Assessments         | Courses & Org                                                                                 | Reports                             |   |
| Credentials | Courses &         | Contexts    | Courses & Co                                   | ntexts Groups Student G | roups Committees                                                                              |                                     |   |
| Туре        |                   | l<br>El     | Leslie Yoder, Reb<br>umen Support (M<br>active | Educatio                | n 🛃 态<br>Ids, John Beach, David Wales (mar<br>Data, Jeffrey Fischer, Caitlin Philli)<br>Terms | ually Created),<br>ps, Jessie Reyes |   |
| Courses     | \$                | No          | •                                              | All Groups              | \$ Summer 2014                                                                                | + · · ·                             |   |
|             |                   | Add Section | EC                                             | 9100 - TUTOR TRAINING   | LEVEL I 🚹 🟊 🖆                                                                                 |                                     |   |
|             | Section           | Attribut    | e                                              |                         |                                                                                               | Evaluators                          |   |

5. Click on the name of the report you wish to run. The reporting options you have are based on your role in eLumen

| Umen                                                                                                    |                                                      |                     |                  |  |
|----------------------------------------------------------------------------------------------------|------------------------------------------------------|---------------------|------------------|--|
| n Program Coordinat                                                                                                    | or \$                                                | Courses & Org       |                  |  |
| nitiatives                                                                                                    | SLOs and Assessments                                 |                     |                  |  |
| ble Reports Docum                                                                                                    | ient Library                                         |                     |                  |  |
|                                                                                                    | Please select one of th                              | e following reports |                  |  |
| Report name                                                                                                    |                                                      | # in Library        | Last run         |  |
| Course Statistics And E                                                                                                    | vidence                                              | 1                   | 08/11/2014 12:13 |  |
| ISLO/PSLO Summary N                                                                                                    | ap by Course/Context                                 |                     |                  |  |
| SLO Performance - ISL                                                                                                    | D/PSLO With Courses                                  |                     |                  |  |
|                                                                                                    | D/PSLO Overall with Courses                          |                     |                  |  |
| SLO Performance - ISL                                                                                                    |                                                      |                     |                  |  |
| SLO Performance - ISL<br>SLO Performance - ISL                                                                                                    | D/PSLO Overall                                       |                     |                  |  |
| SLO Performance - ISL<br>SLO Performance - ISL<br>SLO Performance - By I                                                                                                    | D/PSLO Overall<br>Jept, Course, CSLO                 |                     |                  |  |
| SLO Performance - ISLO<br>SLO Performance - ISLO<br>SLO Performance - By I<br>SLO Analysis - Perform                                                                          | D/PSLO Overall<br>Dept, Course, CSLO<br>ance Summary | <                   |                  |  |
| SLO Performance - ISL<br>SLO Performance - ISL<br>SLO Performance - By I<br>SLO Analysis - Perform<br>Institutional Statistics                                                | D/PSLO Overall<br>Dept, Course, CSLO<br>ance Summary |                     |                  |  |
| SLO Performance - ISLI<br>SLO Performance - ISLI<br>SLO Performance - By I<br>SLO Analysis - Perform<br>Institutional Statistics<br>SLO Presentation                          | D/PSLO Overall<br>Dept, Course, CSLO<br>ance Summary |                     |                  |  |
| SLO Performance - ISL<br>SLO Performance - ISL<br>SLO Performance - By I<br>SLO Analysis - Perform<br>Institutional Statistics<br>SLO Presentation<br>Budget Report for Actio | D/PSLO Overall<br>Dept, Course, CSLO<br>ance Summary |                     |                  |  |

Program Review, Outcomes, and Accreditation...Everyday!

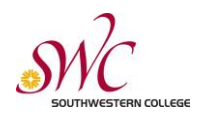

- 6. Once you've chosen a report to generate, you have several options on the "Reports" screen.
  - a. You can make the title of your report anything you wish.
  - b. Remember the "Show Catalog Courses or Contexts" button should remain on "Course"
  - c. Inactive CSLOs check box should be checked based on your preference. If you wish to have data for currently inactive SLOs for a course, click the button
  - d. Choose the "Output Format" for your report. eLumen will generate a link to your report and send via e-mail
  - e. Choose the "Link Duration" to specify how long that link should be active
  - f. Click "Generate Report"

| John Program Coordinator \$        |                                    | Account Setting                         | Is ? 🗙 Log Out 🗖 |
|------------------------------------|------------------------------------|-----------------------------------------|------------------|
| Linitiatives                       | and Assessments Cou                | rses & Org                              | ports            |
| Available Reports Document Library |                                    |                                         |                  |
|                                    | ISLO/PSLO Summary Map by Cour      | e/Context                               |                  |
| Report Title                       | ISLO/PSLO Summary Map by Course/C  | ontext                                  |                  |
| Report Name                        | prefix rbeach-slo-summary          | suffix                                  |                  |
|                                    | Customize name                     |                                         |                  |
| Show Catalog Courses or Contexts   | Course Context                     |                                         |                  |
| Select a Set of Courses            | All Courses                        | ٢                                       |                  |
| Select a Set of SLOs               | All ISLOs                          | •                                       |                  |
| Inactive CSLOs                     | Include results for inactive CSLOs |                                         |                  |
| Output format                      |                                    |                                         |                  |
| Link duration                      | 1 Hours 0 Days                     | Link duration configures how long the U | RL in the report |

Program Review, Outcomes, and Accreditation...Everyday!

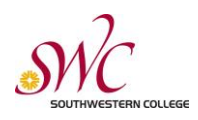

7. On "Document Library" you can see the status of the report generation. Refresh your browser window periodically to update that status until the status is "Completed." You will also receive an e-mail notification that the report is completed and ready to view in "Documents Library." The email will not include the report as an attachment. Once the status reads "Completed" check on the box next to the name of the report and click "Download". Depending on your web browser and computer platform, a dialog window may open asking where you wish to save the report in the format you specified and where on your computer. Some platforms and browsers may download automatically to a specific file.

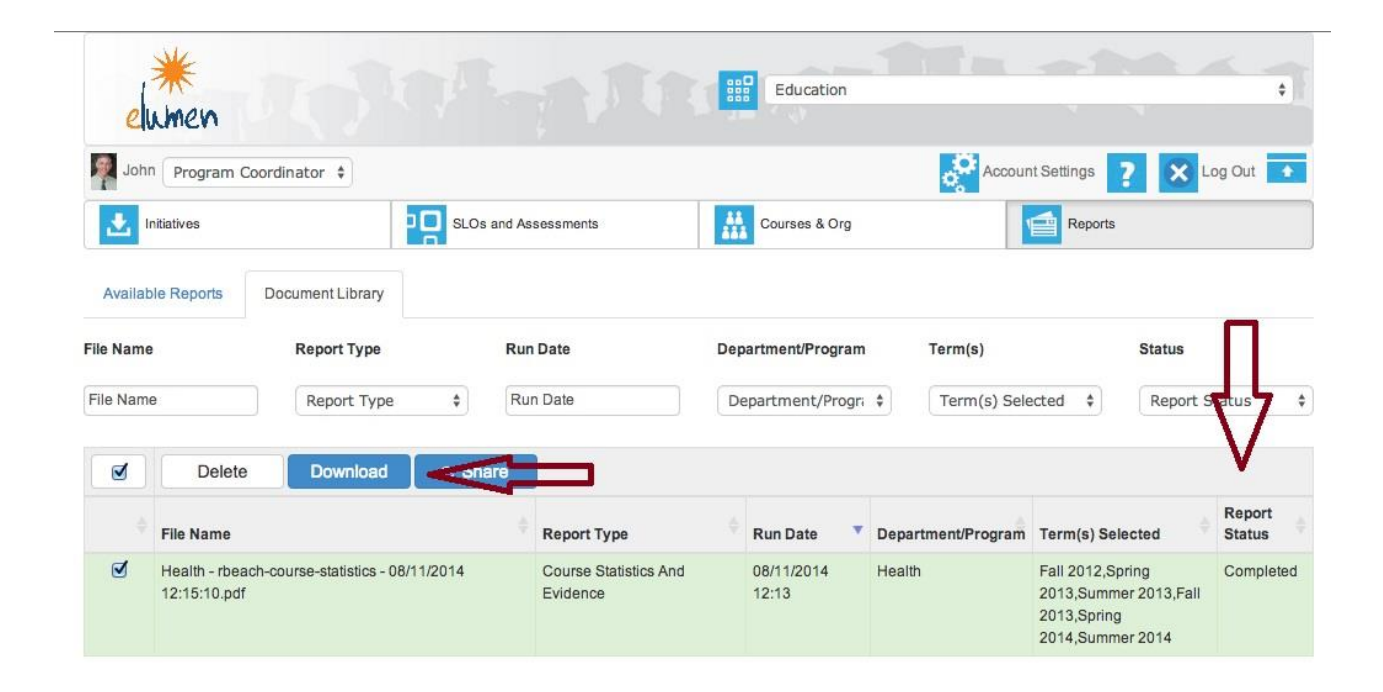

8. Your report will download on your computer and will be available immediately. Also, all generated reports will be stored in "Documents Library" in eLumen until deleted.

#### Congratulations, you have successfully downloaded an SLO report.

Please contact your SLO Team with questions.

#### Who do you call for SLO support?

For login issues: Institutional Technology Help Desk, ext. 4357 For Training: Andre Ortiz, ext. 6430 For eLumen Technical Support: Jeffrey Fischer, ext. 5801 For Support Creating, Revising SLO; Reviewing SLO Reports: Randy Beach, ext. 5897

Program Review, Outcomes, and Accreditation...Everyday!

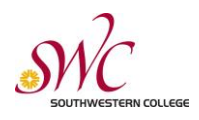